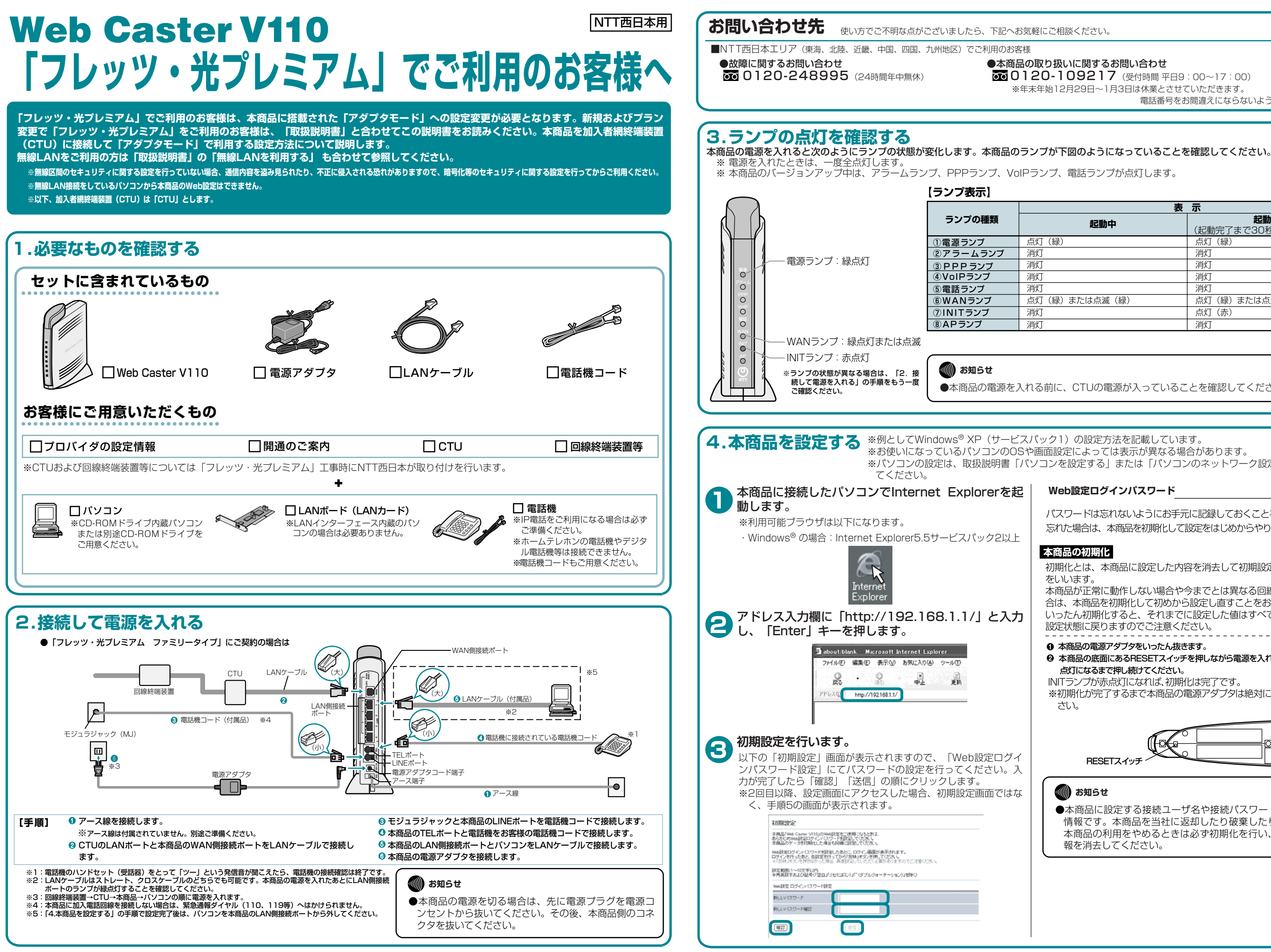

(2005年5月現在)

# ●本商品の取り扱いに関するお問い合わせ

**0120-109217**(受付時間 平日9:00~17:00) ※年末年始12月29日~1月3日は休業とさせていただきます。 電話番号をお間違えにならないように、ご注意願います。

| 表示          |                                    |  |
|-------------|------------------------------------|--|
| 起動中         | <b>起動完了</b><br>(起動完了まで30秒ほどかかります。) |  |
| (緑)         | 点灯(緑)                              |  |
|             | 消灯                                 |  |
|             | 消灯                                 |  |
|             | 消灯                                 |  |
|             | 消灯                                 |  |
| (緑)または点滅(緑) | 点灯(緑)または点滅(緑)                      |  |
|             | 点灯(赤)                              |  |
|             | 消灯                                 |  |
|             |                                    |  |

●本商品の電源を入れる前に、CTUの電源が入っていることを確認してください。

※パソコンの設定は、取扱説明書「パソコンを設定する」または「パソコンのネットワーク設定」で事前に確認し

### Web設定ログインパスワード

パスワードは忘れないようにお手元に記録しておくことをお勧めします。 忘れた場合は、本商品を初期化して設定をはじめからやり直してください。

### 本商品の初期化

初期化とは、本商品に設定した内容を消去して初期設定状態に戻すこと をいいます。

本商品が正常に動作しない場合や今までとは異なる回線に接続し直す場 合は、本商品を初期化して初めから設定し直すことをお勧めします。 いったん初期化すると、それまでに設定した値はすべて消去され、初期 設定状態に戻りますのでご注意ください。

## ● 本商品の雷源アダプタをいったん抜きます。 ❷ 本商品の底面にあるRESETスイッチを押しながら電源を入れ、INITランプが赤 点灯になるまで押し続けてください。

INITランプが赤点灯になれば、初期化は完了です。 ※初期化が完了するまで本商品の電源アダプタは絶対に抜かないでくだ さい。

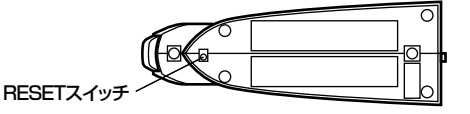

## \*\*\*\*\*\*\*\*\*\*\*

●本商品に設定する接続ユーザ名や接続パスワードは重要な個人 情報です。本商品を当社に返却したり破棄したりする場合等、 本商品の利用をやめるときは必ず初期化を行い、設定された情 報を消去してください。

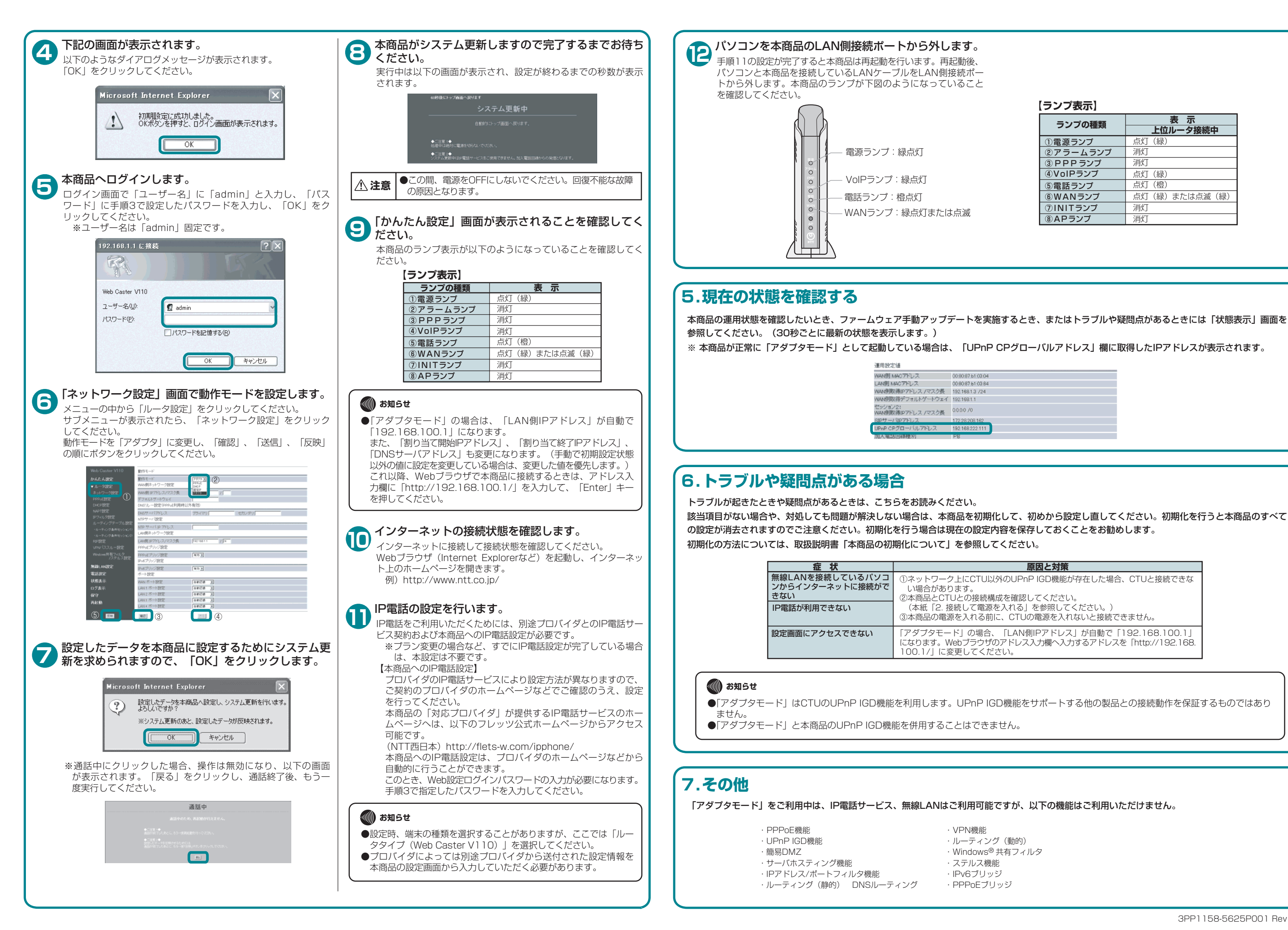

| 【ランプ表示】  |        |  |
|----------|--------|--|
| ランプの種類   | 表      |  |
|          | 上位ルー   |  |
| ①電源ランプ   | 点灯(緑)  |  |
| ②アラームランプ | 消灯     |  |
| ③PPPランプ  | 消灯     |  |
| ④VoIPランプ | 点灯 (緑) |  |
| ⑤電話ランプ   | 点灯 (橙) |  |

⑥WANランプ

⑦INITランブ

⑧APランプ

消灯

消灯

・タ接続中

点灯(緑)または点滅(緑)

原因と対策 ①ネットワーク上にCTU以外のUPnP IGD機能が存在した場合、CTUと接続できな (本紙「2. 接続して電源を入れる」を参照してください。) ③本商品の電源を入れる前に、CTUの電源を入れないと接続できません。 「アダプタモード」の場合、「LAN側IPアドレス」が自動で「192.168.100.1」 になります。Webブラウザのアドレス入力欄へ入力するアドレスを「http://192.168.

・Windows<sup>®</sup> 共有フィルタ